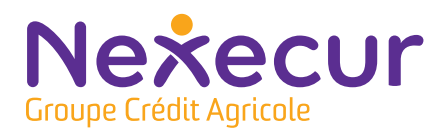

# NOTE D'

# Paramétrage WIFI de votre centrale d'alarme

Pour connecter votre système d'alarme à votre box internet (sur le réseau WIFI), vous pouvez :

- Utiliser votre code WIFI en le tapant directement sur le clavier. Pour cela, munissez-vous de votre clé wifi et du nom de la box.

- Appuyer sur le bouton WPS présent sur votre box wifi sans taper votre code wifi.

## **Informations importantes**

Avant de débuter le paramétrage, nous vous conseillons de consulter ces informations qui pourront vous aider à manipuler le clavier.

| Touches                             | Description                                                                                                    |
|-------------------------------------|----------------------------------------------------------------------------------------------------|
| Caractères spéciaux                 | Les caractères spéciaux + - * # = $/\% \langle <> ()$<br>sont accessibles via la touche 0 :<br>> par des appuis courts, vous pouvez faire<br>défiler les caractères + - * # = $/\% \langle <> ()$<br>> par des appuis longs, vous pouvez afficher<br>la ligne des caractères spéciaux. Choisissez<br>le symbole avec les flèches et validez le<br>choix avec OK. |
| Passage Majuscule/minuscule         | Restez appuyer plus de 1 seconde sur une<br>touche de caractères (2 à 9) pour passer en<br>mode minuscule ou majuscule pour le reste<br>de la saisie.                                                                                                    |
| Mode Auto-Repeat                    | Lors de la saisie de l'heure ou de la date,<br>restez appuyer sur les flèches pour faire<br>défiler les valeurs.                                                                                                    |
| Resynchronisation ou enregistrement | Appui simultané sur ESCL/NO et CLR.                                                                                                    |
| ESC                                 | Annule la saisie ou sort d'un menu.                                                                                                    |
| CLR                                 | Annule le dernier caractère saisi.                                                                                                    |
| Symboles                            | Les symboles @ \$, '?!;: "<br>( = espace) sont accessibles via la touche 1 :<br>> par des appuis courts, vous pouvez faire<br>défiler les caractères @ \$, '?!;: "<br>> par des appuis longs, vous pouvez afficher<br>la ligne des caractères spéciaux. Choisir le<br>symbole avec les flèches et valider le choix<br>avec OK.                                   |

## 1 - Connexion grâce au code WIFI

Afin de réaliser le paramétrage wifi de votre système d'alarme, veuillez suivre les étapes suivantes sur votre clavier :

#### A - Votre code wifi comporte moins de 32 caractères :

| N° | Étapes clavier                                                             | Affichage écran                    |
|----|----------------------------------------------------------------------------|------------------------------------|
| 1  | Appuyez sur la touche<br>OK ou YES afin d'allumer<br>l'écran LCD :         | MARDI 29/10 11:23<br>DESARME NIV:1 |
| 2  | Appuyez une fois sur la<br>flèche de droite :                              | NIVEAU D'ACCES 1                   |
| 3  | Appuyez sur OK ou YES :                                                    | NIVEAU D'ACCES<br>NIVEAU:1         |
| 4  | Appuyez sur la flèche de<br>droite, 2 fois :                               | NIVEAU D'ACCES<br>NIVEAU:3         |
| 5  | Validez en appuyant sur la<br>touche OK ou YES :                           | ENTREZ CODE<br>OU BADGEZ           |
| 6  | Tapez le code de mise en<br>service de votre alarme et<br>appuyez sur OK : | NIVEAU D'ACCES 3                   |
| 7  | Appuyez deux fois sur la<br>flèche de gauche :                             | PARAMETRAGE<br>D'ALARME            |
| 8  | Validez en appuyant sur la<br>touche OK ou YES :                           | CONFIG BYPASS                      |
| 9  | Appuyez trois fois sur la<br>flèche de gauche :                            | WLAN                               |
| 10 | Validez en appuyant sur la<br>touche OK ou YES :                           | WLAN<br>ACTIF                      |
| 11 | Appuyez trois fois sur la<br>flèche de droite :                            | RESEAUX SAUVEGARDES                |

| 12 | Validez en appuyant sur la<br>touche OK ou YES :                                                                                                    | WLAN<br>ACTIF                   |
|----|----------------------------------------------------------------------------------------------------|---------------------------------|
| 13 | Validez en appuyant sur la<br>touche OK ou YES :                                                                                                    | «NOM DE VOTRE<br>ANCIEN RESEAU» |
| 14 | Appuyez une fois sur la<br>flèche de droite :                                                                                                    | AFFICHAGE SSID                  |
| 15 | Validez en appuyant sur la<br>touche OK ou YES :<br>Si l'affichage revient sur « Réseaux<br>sauvegardés », recommencez les<br>opérations depuis l'étape 11.                                                                                                    | AJOUTER RESEAU                  |
| 16 | Validez en appuyant sur la<br>touche OK ou YES :                                                                                                    | AJOUTER RESEAU AUTO             |
| 17 | Appuyez une fois sur la<br>flèche de droite :                                                                                                    | DEMARRER AJOUT                  |
| 18 | Validez en appuyant sur la<br>touche OK ou YES :                                                                                                    | RECHERCHE DES<br>RESEAUX        |
| 19 | Le système recherche les<br>réseaux WIFI à proximité.<br>Si vous reconnaissez le<br>nom de votre Box sur<br>le réseau (ex : Probox<br>GD54C8V) appuyez sur la<br>touche OK ou YES.<br>Dans le cas contraire, vous pouvez<br>faire défiler les réseaux trouvés<br>avec la flèche de droite et valider<br>avec OK ou YES lorsque vous avez<br>trouvé votre Box. | MOT DE PASSE                    |
| 20 | Appuyez sur la touche OK ou<br>YES. Un tiret s'affiche ensuite<br>en bas à gauche de l'écran.<br>Vous êtes en saisie. Il vous reste<br>maintenant à renseigner votre<br>code ou mot de passe WIFI.<br>Si votre code ou mot de passe WIFI.                                                                                                    | _                               |

partir de là.

| 21 | Une fois votre code<br>ou mot de passe WIFI<br>renseigné, appuyez sur<br>la touche OK ou YES.<br>Ensuite, appuyez une fois<br>sur la flèche de droite.       | CONNECTE SUR ADRESSE I.P<br>192.168.X.X<br>EXEMPLE D'ADRESSE IP |
|----|----------------------------------------------------------------------------------------------------|-----------------------------------------------------------------|
| 22 | L'affichage revient ensuite<br>sur :                                                                                                    | AJOUTER RESEAU                                                  |
| 23 | Appuyez sur le bouton<br>ESC/NO jusqu'à retour à<br>l'écran initial.<br>L'affichage reviendra à la<br>norme (Niveau 1) après 15<br>secondes d'inutilisation. | MARDI 29/10 11:33<br>DESARME NIV:1                              |

# L'opération est maintenant terminée.

#### B - Votre code wifi comporte plus de 32 caractères :

Pour débuter le paramétrage, réalisez les étapes 1 à 20 indiquées précédemment et avant de saisir le 33 ème caractère :

| N° | Étapes clavier                                          | Affichage écran                                                 |
|----|---------------------------------------------------------|-----------------------------------------------------------------|
| 1  | Appuyez sur la touche OK<br>ou Yes :                    | PLUS DE<br>32 caracteres ?                                      |
| 2  | Reprenez la saisie des<br>caractères restants.          | SUITE DU MDP :<br>—                                             |
| 3  | Appuyez sur la touche OK<br>ou Yes :                    | MOT DE PASSE :<br>MaBox a un grand mot 2 pass                   |
| 4  | Appuyez sur la touche OK<br>ou Yes :                    | CONNEXION                                                       |
| 5  | Après une courte attente,<br>l'adresse IP s'affichera : | CONNECTE SUR ADRESSE I.P<br>192.168.X.X<br>EXEMPLE D'ADRESSE IP |

Appuyez sur le bouton
 ESC / NO jusqu'au retour
 à l'écran principal :
 L'affichage reviendra à la
 norme (Niveau 1) après 15
 secondes d'inutilisation.

| MARDI 29/10 | 11:33 |
|-------------|-------|
| DESARME     | NIV:1 |

# **V** L'opération est maintenant terminée.

## 2 - Connexion grâce au bouton WPS :

Pour un paramétrage par WPS (connexion automatique de la box), réalisez les étapes 1 à 15 de la partie 1 «Connexion grâce au code Wifi» puis :

| N° | Étapes clavier                                                 | Affichage écran            |
|----|----------------------------------------------------------------|----------------------------|
| 1  | Validez en appuyant sur<br>la touche OK ou Yes,<br>s'affiche : | AJOUTER RESEAU             |
| 2  | Validez en appuyant sur la<br>touche OK ou Yes :               | AJOUTER RESEAU AUTO        |
| 3  | Validez en appuyant sur la<br>touche OK ou Yes :               | _                          |
| 4  | Appuyez ensuite 1 fois sur<br>la flèche de droite :            | AJOUTER RESEAU AUTO :      |
| 5  | Validez en appuyant sur la<br>touche OK ou YES :               | AJOUTER RESEAU<br>WPS      |
| 6  | Appuyez 1 fois sur la<br>flèche de droite :                    | DEMARRER<br>AJOUT          |
| 7  | Validez en appuyant sur la<br>touche OK ou YES :               | APP. BOUTON<br>WPS ROUTEUR |

- Appuyez sur le bouton
  WPS sur votre BOX
  internet, puis, validez
  sur le clavier d'alarme en
  appuyant sur la touche
  OK ou Yes :
- **9** Le message suivant apparait :

RECHERCHE DES RESEAUX...

CONNECTE SUR VOTRE BOX

- L'affichage revient ensuite sur : Validez ensuite en appuyant sur la touche OK ou Yes :
- Appuyez sur le bouton
  ESC / NO jusqu'au retour
  à l'écran principal :
  L'affichage reviendra à la
  norme (Niveau 1) après 15
  secondes d'inutilisation.

| MARDI 29/10 | 11:33 |
|-------------|-------|
| DESARME     | NIU:1 |

AJOUTER RESEAU

# **V** L'opération est maintenant terminée.

### Contact

Si vous rencontrez des difficultés, nos conseillers sont disponibles pour vous accompagner du lundi au vendredi de 8h à 18h au **0 969 325 500 (choix 2)** ou à l'adresse **hotline@nexecur.fr.** Pour un accompagnement optimal, munissez-vous de votre numéro client ou de votre code raccordement.

NEXECUR PROTECTION SAS au capital de 12 547 360 euros. Siège social : 13, rue de Belle Île 72190 COULAINES. SIREN 799 869 342 RCS LE MANS- N° TVA FR 19 799 869 342. Agrément CNAPS AUT-072-2118-05-28-20190389180 "L'autorisation d'exercice ne confère aucune prérogative de puissance publique à l'entreprise ou aux personnes qui en bénéficient".